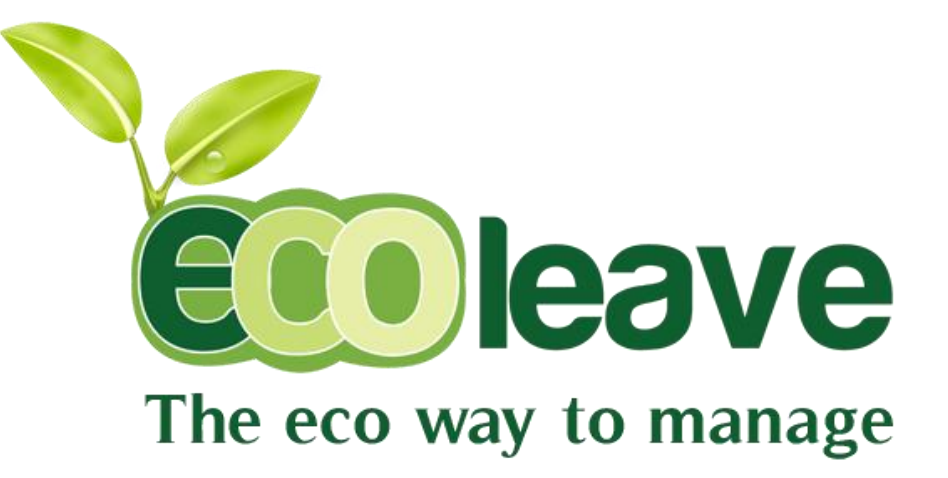

## PC Mart Sdn Bhd (374159-W)

TC001, 3th floor Sg Wang Plaza, Jalan Sultan Ismail, 50250 Kuala Lumpur

04-40 Skudai Parade Shopping Complex, Jalan Skudai, Batu 10, 81300 Skudai, Johor 07~558 7670

4A, Jalan Maju, Taman Maju 83000 Batu Pahat, Johor 07~433 7670

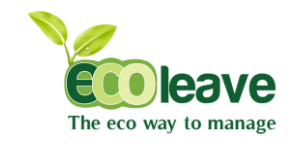

| СНАРТЕ | ER 1 : HR                        |    |
|--------|----------------------------------|----|
| 1.1    | 1 DEPARTMENT                     | 4  |
|        | 1.1.1 Create Dept / Cat / Branch | 5  |
|        | 1.1.2 Edit Dept / Cat / Branch   | 6  |
| 1.2    | 2 APPROVER                       |    |
|        | 1.2.1 Create Approver            | 7  |
|        | 1.2.2 Approver Permission        | 8  |
|        | 1.2.3 Edit Approver              | 9  |
| 1.3    | 3 EMPLOYEE                       | 10 |
|        | 1.3.1 Create Employee            | 11 |
|        | 1.3.2 User / Employee Permission | 14 |
|        | 1.3.3 Edit Employee              | 15 |
| 1.4    | 4 MESSAGING                      | 18 |
|        | 1.4.1 Send Message               | 19 |
|        | 1.4.2 Edit Message               | 19 |
| 1.5    | 5 HOLIDAYS AND LEAVE             | 20 |
|        | 1.5.1 Add Holiday                | 21 |
|        | 1.5.2 Edit Holiday               | 22 |
|        | 1.5.3 Rest Day                   | 23 |
|        | 1.5.4 Leave Entitle              | 24 |
|        | 1.5.5 Edit Leave                 | 25 |
|        | 1.5.6 Leave Replacement          | 26 |
|        | 1.5.7 Past Leave                 | 27 |
|        | 1.5.8 Compulsory Leave           | 28 |
|        | 1.5.9 Leave Control              | 29 |

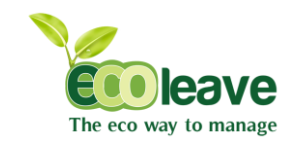

#### **CHAPTER 2 : E-LEAVE**

| 2.1 EMPL      | OYEE                        | 30 |
|---------------|-----------------------------|----|
| 2.1.1         | Personal details permission | 31 |
| 2.1.2         | Edit Personal details       | 32 |
| 2.1.3         | Message Permission          | 33 |
| 2.2 LEAV      | ES                          | 34 |
| 2.2.1         | Apply Leaves                | 35 |
| 2.2.2         | Self Leaves                 | 36 |
| 2.2.3         | View All Leaves             | 36 |
| 2.2.4         | Yearly Entitled             | 37 |
| CHAPTER 3 : S | ETTINGS                     |    |
| 3.1 COMM      | IUNICATION                  | 38 |
| 3.1.1         | E-mail Server               | 39 |
| 3.1.2         | SMS Setting                 | 39 |
| 3.2 Sync I    | Path                        | 40 |
| 3.2.1         | UBS Payroll Path            | 41 |
| 3.3 Backu     | ıp & Restore                | 42 |
| 3.3.1         | Backup                      | 43 |
| 3.3.2         | Restore                     | 43 |
| 3.4 Comp      | any Information             | 44 |
| 3.4.1         | Company Details             | 45 |
| 3.4.2         | Company Logo                | 45 |
| 3.5 User &    | & Access Management         | 46 |
| 3.5.1         | Permission                  | 47 |
|               |                             |    |

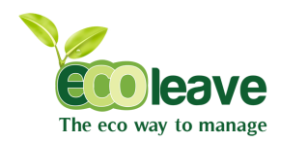

# CHAPTER 1

HR ( 1. DEPT / CAT / BRANCH )

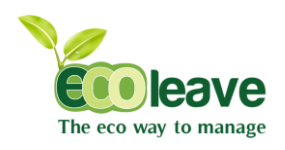

#### 1.1.1 Create Branch / Department / Category

- Select the [Setup] tab.
- Click the [Create Branch / Department / Category] .

| The eco way to manage |                          |                     |                        |            |
|-----------------------|--------------------------|---------------------|------------------------|------------|
| Navigation            | Welcome 💄 Amir           |                     |                        | Sign Out 🖱 |
| E-Leave               | Create New Department    |                     | Create New Category    |            |
| HR E                  | Department Name :        |                     | Category Name :        |            |
| Dashboard             | Department Description : |                     | Category Description : |            |
| Setup                 |                          |                     |                        | 6          |
| List/Reports          |                          | Apply               |                        | Apply      |
| Setting               |                          |                     |                        |            |
|                       | Create New Branch        |                     |                        |            |
|                       | Branch Name :            | 3                   |                        |            |
|                       | State :                  | Click to Choose one |                        |            |
|                       | Branch Description :     | Apply               |                        |            |

#### **Create Department**

- 1. Key in the department details .
- 2. Click [Apply] button to create the department.

#### **Create Branch**

- 3. Key in the branch details.
- 4 Click [Apply] button to create the branch.

#### **Create Category**

- 5. Key in the category details.
- 6. Click [Apply] button to create the category.

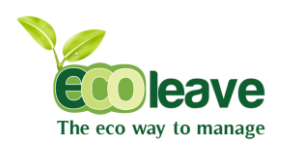

#### 1.1.2 Edit Branch / Department / Category

| The eco way to manage |                 |                            |                 |                     |
|-----------------------|-----------------|----------------------------|-----------------|---------------------|
| Navigation            | Welcome 👤 Amir  |                            |                 | Sign Out 🖒          |
| E-Leave               | Edit Branch     |                            |                 |                     |
| <b>I</b>              | Branch 🗢        | Description \$             | State 🗢         | Edit 🗢              |
| HR                    | SG              | Sungai Wang                | Kuala Lumpur    | Edit Delete         |
| Dashboard             | Branch : SG     | 1 State :                  | Kuala Lumpur    | 2                   |
| Setup                 | Description :   | Change Str                 | ate :           |                     |
| List/Reports          | Sunga           | Wang Plaza                 | Click to Choose | one 🖌               |
| 3                     | <b>C</b> 1      | Subana Java                | Update Cancel   | Edit Delete         |
| a Setting             | IP              | looh                       | looh            | Edit Delete         |
|                       | BR              | Brunei                     | Brunei 3        | Edit Delete         |
|                       | SD              | SUDAN                      | SUDAN           | Edit Delete         |
|                       |                 |                            |                 | «Previous 1 Next»   |
|                       | Edit Department |                            |                 |                     |
|                       | Department 🗢    | Description                | ı +             | Edit 🗢              |
|                       | Admin           | Admin                      | Edit Delete     |                     |
|                       | Marketing       | Marketing                  | Edit Delete     |                     |
|                       | MG              | Managemen                  | Edit Delete     |                     |
|                       | HD              | Head of Departm            | Edit Delete     |                     |
|                       | TL              | A Team Leader              | Edit Delete     |                     |
|                       | Department : TL | Description : Team Leaders | Update          | Cancel              |
|                       | DS              | null                       |                 | Edit Delete         |
|                       | AD              | Admin/HR/IT/Oper           | ations          | 6 Edit Delete       |
|                       | AC BM           | Accounts/Finar             | atitu Supravar  | Edit Delete         |
|                       | TN              | Trainees                   | ing carreys.    | Edit Delete         |
|                       | TP              | null                       |                 | Edit Delete         |
|                       |                 |                            |                 | «Previous 1 Next»   |
|                       | Edit Category   |                            |                 |                     |
|                       | Category 🗢      | Description                | •               | Edit 🗢              |
|                       | UBS             | 7                          | 0               | Edit Delete         |
| ſ                     |                 |                            |                 |                     |
|                       | Category: UBS   | UBS                        | Update          | Cancel              |
| (                     | OffWorking      | Off Working Da             | iys             | Edit Delete         |
|                       |                 |                            |                 | 9 «Previous 1 Next» |

#### **Edit Branch**

- 1. Change the branch details.
- 2. Select the state of branch
- 3. Click [Update] button to save the change.

#### **Edit Department**

- 4. Change the department name.
- 5. Change the description of department.
- 6. Click [Update] button to save the change.

#### **Edit Category**

- 7. Change the category name.
- 8. Change the description of category.
- 9. Click [Update] button to save the change.

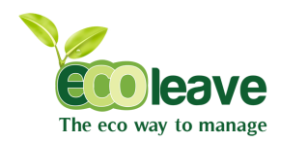

# CHAPTER 1

HR (2. APPROVER)

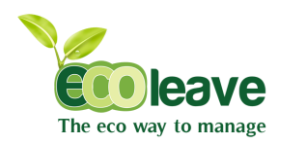

#### 1.2.1 Create Approver

- Select the [Setup] tab.
- Click the [Create Branch / Department / Category

| The eco way to manage |                                         |                                                                                                    |            |
|-----------------------|-----------------------------------------|----------------------------------------------------------------------------------------------------|------------|
| Navigation            | Welcome 👤 Amir                          |                                                                                                    | Sign Out 🖱 |
| E-Leave               | Map Approver                            | Map Managers                                                                                                    |            |
|                       | Select Approver : Click to Choose One   | Select Managers : Click to Choose one                                                                                                    | •          |
| Dashboard<br>Setup    | Select Department : Click to Choose one | Select Department : Click to Choose dne                                                                                                    | •          |
| List/Reports          | Select Category : Click to Choose the   | Select Category : Click to Choose one                                                                                                    | •          |
| Setting               | Select Employees                        | Select Employees . Search<br>080 : Anis Nia<br>081 : Hazel Hanfel<br>082 : Farid<br>083 : Firidaus<br>084 : Nellisha<br>085 : Nadia & Arman<br>086 : Fazrinah<br>087 : Farahdila |            |
|                       | Apply                                   | Apply                                                                                                    |            |
|                       | 4                                       | 4                                                                                                    |            |

- 1. Select the approver details.
- 2. Select the employee for your approver.
- 3. Click [add] button to add the employee.
- 4. Click [Apply] button to submit.
- 4. Select the manager details.
- 5. Select the employee for your manager.
- 6. Click [add] button to add the employee.
- 7. Click [Apply] button to submit.

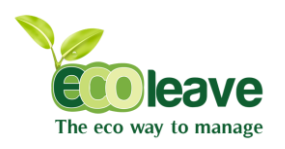

#### 1.2.2 Approver Permission

| The eco way to manage |                |          |               |             |                                                                                                    |             |       |
|-----------------------|----------------|----------|---------------|-------------|----------------------------------------------------------------------------------------------------|-------------|-------|
| Navigation            | Welcome 👤 Amir |          |               |             |                                                                                                    | Sign C      | out O |
| E-Leave               | Edit Approver  |          |               |             |                                                                                                    |             |       |
| <b>—</b>              | Approver \$    | Branch 🗢 | Department \$ | Category \$ | Employees                                                                                                    | Edit        | \$    |
| HR                    | 1              | SG       | null          | UBS         | 1, 2, null, null, null, Anis Nia, Syaza, f1,                                                                                                    | Edit Delete |       |
| Dashboard             | Syaza          | Imbi     | null          | UBS         | n5, Syaza, Amir,                                                                                                    | Edit Delete |       |
| Setup                 | n5             | SG       | null          | UBS         | n6,                                                                                                    | Edit Delete |       |
| List (Description     | 2              | SG       | null          | UBS         | з,                                                                                                    | Edit Delete |       |
|                       | Amerul Nizam   | Imbi     | null          | UBS         | Anis Nia, Nellisha, Fazrinah, Afzainizam , Fatihah, Ayumi, 1, 3, n5,<br>Amir, Nadia Karman, Hazel Hanel, Arya Danisha, Shasha, Ainie<br>Mustapha, 2, n8, Firdaus, Amalina, Hazizah , Farahdila, Syaza, Amirah, | Edit Delete | 2     |
| Via Setting           | f1             | SG       | null          | null        | f2,                                                                                                    | Edit Delete |       |
|                       | f2             | SG       | Admin         | Fingerteo   | f3,                                                                                                    | Edit Delete |       |

- 1. If you want edit an existing user, click [Edit] button at the employee.
- 2. If you want delete the approver, click [Delete] button at the employee.

#### 1.2.3 Edit Approver

| lavigation |   | Welcome 👤 Amir |                                                     |                             |            |                                                                 |        | Sign O      | <b>Dut</b> එ |
|------------|---|----------------|-----------------------------------------------------|-----------------------------|------------|-----------------------------------------------------------------|--------|-------------|--------------|
| E-Leave    | Ŧ | Edit Approver  |                                                     |                             |            |                                                                 |        |             |              |
| 7          | Ξ | Approver \$    | Branch 🗢                                            | Department 🗘                | Category 🗢 | Employees                                                       | ¢      | Edit        | ÷            |
| HR         |   | 1              | SG                                                  | null                        | UBS        | 1, 2, null, null, null, Anis Nia, Syaza, f1,                    |        | Edit Delete |              |
| ashboard   |   | Syaza          | Imbi                                                | null                        | UBS        | n5, Syaza, Amir,                                                |        | Edit Delete |              |
| etup       |   | nő             | SG                                                  | null                        | UBS        | n8, <b>Z</b>                                                    |        | Edit Delete |              |
| -+ (D      | 1 | 2              | SG                                                  | null                        | UBS        | 3.                                                              |        | Edit Delete |              |
| Setting    | E | Employees :    | 080 : Anis<br>081 : Haz<br>082 : Fari<br>083 : Fird | Nia<br>el Hanel<br>d<br>aus | Curren     | nt Approver : 2<br>ge Approver : Click to Choos<br>Update Cance | se one |             | 3            |

- 1. Select the employee.
- 2. Key in the current approver .
- 3. Select the approver.
- 4. Click [Update] button to save .

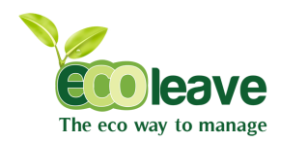

# CHAPTER 1

HR (3. EMPLOYEE)

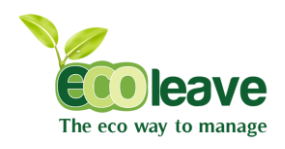

#### 1.3.1 Create Employee

- Select the [Setup] tab.
- Click the [Create Branch / Department / Category

| The eco way to manage |                   |                     |                           |                       |
|-----------------------|-------------------|---------------------|---------------------------|-----------------------|
| Navigation            | Welcome 👤 Amir    |                     |                           | Sign Out <sup>신</sup> |
| E-Leave               | Personal Details  |                     |                           |                       |
| I HR                  | Employee No :     |                     | Highest Education :       |                       |
| Dashboard             | Employee Code :   |                     | Working Experience :      |                       |
| Setup                 | Employee Name :   |                     | I/C No. (Old) :           |                       |
| List/Reports          | Address :         |                     | I/C No. (New) :           |                       |
| Setting               |                   |                     | I/C Color :               |                       |
|                       |                   | A                   | Passport No. :            |                       |
|                       | Postcode :        |                     | Sex :                     | Male                  |
|                       | Town :            |                     | Race :                    | Chinese               |
|                       | Nationality :     | Click to Choose one | Bumiputra :               | Yes                   |
|                       | State :           | Click to Choose one | Marital Status :          | Single                |
|                       | Phone No :        |                     | Email ID :                |                       |
|                       | Date of Birth :   |                     | User Role :               | Click to Choose one   |
|                       | Spouse Particular |                     | Permanent Address/Contact |                       |
|                       | Spouse Name :     |                     | Name :                    |                       |
|                       | Sp. I/C No :      | 2                   | Address :                 |                       |
|                       | No. of children : |                     |                           |                       |
|                       | Spouse Working :  | No                  | Phone No :                |                       |
|                       |                   |                     |                           | Next 5                |

- 1. Key in the employee details.
- 2. Key in the spouse particular.
- 3. Key in your permanent address and contact.
- 4. Select the user role for your employee.
- 5. Click [next] button to continue.

Continue at the next pages ....

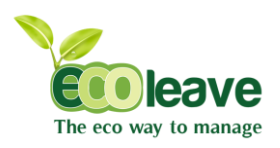

**E**eave

| The eco way to manage |                 |                       |                 |            |
|-----------------------|-----------------|-----------------------|-----------------|------------|
| Navigation            | Welcome 💄 Amir  |                       |                 | Sign Out 🖱 |
| E-Leave               | Pay             |                       |                 |            |
|                       | Job Title :     |                       | Pay Rate Type : | Monthly 2  |
| Dashboard             | Branch :        | Click to Choose one   | Pay Method :    | Bank       |
| Setup                 | Department :    | Click to Choose one 1 | Pay Status :    | Active     |
| List/Reports          | Category :      | Click to Choose one   | Contract :      | Yes        |
| 2                     | Date Commence : |                       |                 |            |
| Setting               | Date Promoted : |                       |                 | Back Next. |
|                       | Date Resigned : |                       |                 | 3          |

- 1. Key in your job details.
- 2. Key in your pay details.
- 3. Click [next] button to continue.

| The eco way to manage |                     |   |                 |                       |
|-----------------------|---------------------|---|-----------------|-----------------------|
| Navigation            | Welcome 👤 Amir      |   |                 | Sign Out <sup>ტ</sup> |
| •                     | Goverment           |   | Insurance       |                       |
| 17 -                  | Bank Code :         |   | Socso No :      |                       |
| HR<br>Dashboard       | Branch Code :       |   | Socso IC :      | Use the new IC number |
| Setup                 | Bank A/C No :       |   | Table :         | Normal Contribution   |
| List/Reports          | Category :          | 1 | Category :      | 1                     |
| 3                     | Payment Mode :      |   | Socso Initial : |                       |
| Setting               | EPF                 |   | ТАХ             |                       |
|                       | EPF No :            |   | Branch :        | 4                     |
|                       | EPFIC :             | 2 | Tax No :        |                       |
|                       | Table :             | 1 | Category :      | 1                     |
|                       | Category :          | 1 |                 |                       |
|                       | EPF (Yee) Formula : |   |                 | Back                  |
|                       | EPF (Yer) Formula : |   |                 | 5                     |

- 1. Key in your government details.
- 2. Key in your EPF details.
- 3. Key in your insurance details.
- 4. Key in your tax details.
- 5. Click [next] button to continue.

Continue at the next pages ....

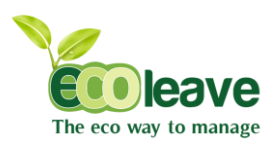

| The eco way to manage |                    |                     |                        |                     |                        |
|-----------------------|--------------------|---------------------|------------------------|---------------------|------------------------|
| Navigation            | Welcome 💄 Amir     |                     |                        |                     | Sign Out <sup>()</sup> |
| ۰. ا                  | Employee Mapping   | 1                   | Restday Add            |                     | 2                      |
|                       | Approver Mapping : | Click to Choose one | Select Restday Group : | Click to Choose one |                        |
| Dashboard             | Category Mapping : | 1                   |                        | Back Submit         |                        |
| Setup                 |                    |                     |                        |                     |                        |
| List/Reports          |                    |                     |                        | 3                   |                        |
| Setting               |                    |                     |                        |                     |                        |

- 1. Select your employee mapping details.
- 2. Select your employee restday.
- 3. Click [submit] button to create employee.

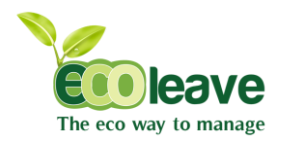

#### 1.3.2 User / Employee permission.

- Select the [Setup] tab.
- Click the [Edit employee] .

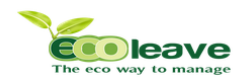

| The eco way to manage |               |                      |                |             |              |          |            |              |          |           |       |
|-----------------------|---------------|----------------------|----------------|-------------|--------------|----------|------------|--------------|----------|-----------|-------|
| Navigation            | Welcome       | Amir                 |                |             |              |          |            |              |          | Sign O    | ut Ö  |
| E-Leave               | Instant Searc | h Staff Name/Staff N | 0:             |             |              |          |            |              |          | Filter De | elete |
|                       | Emp No 🗢      | Name 🗢               | Date of Join 🗢 | Phone No: 🗢 | Department 🗢 | Branch 🗢 | Category 🗢 | State 🗢      | Reset Ps | Edit 🗢    |       |
| Dashboard             | 080           | Anis Nia             | 25-07-12       | 017871641   | Marketing    | Muar     | UBS        | Selangor     | Reset    | 1 Edit    |       |
| Setup                 | 081           | Hazel Hanel          | 25-07-11       | 0178714641  | Marketing    | Muar     | UBS        | Selangor     | Res      | Edit      |       |
| List/Reports          | 082           | Farid                | 26-07-11       | 0178714641  | Marketing    | Muar     | Fingerteo  | Selangor     | Reset    | Edit      |       |
| 3                     | 083           | Firdaus              | 27-07-11       | 0178714641  | Marketing    | Imbi     | Fingerteo  | Selangor     | Reset    | Edit      |       |
| 🍐 Setting             | 084           | Nellisha             | 26-08-12       | 0178714641  | Admin        | Imbi     | Fingertec  | Selangor     | Reset    | Edit      | 2     |
|                       | 085           | Nadia Karman         | 26-08-12       | 0178714641  | Admin        | Imbi     | Fingerteo  | Selangor     | Reset    | Edit      |       |
|                       | 086           | Fazrinah             | 27-08-12       | 0178714641  | Admin        | Imbi     | Fingertec  | Selangor     | Reset    | Edit      |       |
|                       | 087           | Farahdila            | 01-08-08       | 0178714841  | Admin        | Imbi     | Fingertec  | Selangor     | Reset    | Edit      |       |
|                       | 088           | Selinna              | 31-10-09       | 0178714641  | Marketing    | Imbi     | Fingerteo  | Selangor     | Reset    | Edit      |       |
|                       | 089           | Shasha               | 31-12-10       | 0178714641  | Marketing    | Imbi     | Fingertec  | Kuala Lumpur | Reset    | Edit      |       |
|                       | 090           | Amerul Nizam         | 25-06-12       | 017-8714641 | Admin        | Imbi     | UBS        | Selangor     | Reset    | Edit      |       |
|                       | 091           | Amalina              | 01-01-10       | 0178714641  | Admin        | Imbi     | UBS        | Kuala Lumpur | Reset    | Edit      |       |
|                       | 092           | Ayumi                | 01-01-11       | 0178714671  | Admin        | Imbi     | UBS        | Kuala Lumpur | Reset    | Edit      |       |
|                       | 093           | Arya Danisha         | 01-01-12       | 0178714841  | Admin        | Imbi     | UBS        | Selangor     | Reset    | Edit      |       |
|                       | 094           | Fatihah              | 01-01-13       | 0178714641  | Admin        | Imbi     | UBS        | Kuala Lumpur | Reset    | Edit      |       |
|                       | 095           | Amirah               | 01-08-10       | 0178714641  | Admin        | Imbi     | UBS        | Kuala Lumpur | Reset    | Edit      |       |
|                       | 096           | Alif Bin Ahmad       | 01-02-09       | 0178714641  | Admin        | Imbi     | UBS        | Selangor     | Reset    | Edit      |       |
|                       | 097           | Ainie Mustapha       | 01-05-10       | 0178714641  | Marketing    | Muar     | UBS        | Selangor     | Reset    | Edit      |       |
|                       | 098           | Afzainizam           | 01-07-10       | 0178714641  | Marketing    | Muar     | UBS        | Selangor     | Reset    | Edit      |       |
|                       | 099           | Hazizah              | 06-07-09       | 0178714841  | Marketing    | Muar     | UBS        | Selangor     | Reset    | Edit      |       |
|                       |               |                      |                |             |              |          |            |              | Previou  | s 1 2     | Next  |

- 1 If you want to reset the password, click [Reset] button at the employee.
- 2 If you want edit an existing use, click [Edit] button at the employee
- 3. If you want delete the employee, tick and click [Delete] button at the employee.

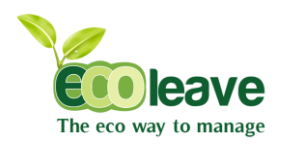

#### 1.3.3 Edit Employee

| Navigation Wetcome & Amin S   Wetcome & Amin Personal Details   Personal Details Personal Details   Rabbaard Setup   List/Reports Employee Code :   Bashbaard Setup   List/Reports Employee Code :   Bashbaard Setup   List/Reports Employee Code :   Bashbaard Setup   List/Reports Employee Code :   Date Setup Engloyee No ::   Protocole :: Bashbaard SPI PERMASURI   Dotoole :: Setup   Postcode :: Setup   Postcode :: Setup   Postcode :: Setup   Bashbaard SPI PERMASURI Bumpura ::   Postcode :: Setup   Date of lim :: 19111493   Date of lim :: 19111493   Date Role :: Spuse Name ::   Spuse Name :: personent Address/Contact   Spuse Name :: personent Address ::   Spuse Name :: personent Address ::   Spuse Name :: personent Address ::   Spuse Name :: personent Address ::   Spuse Name :: personent Address ::   Spuse Name :: personent Address ::   Spuse Name :: personent Address ::   Spuse Name :: personent Address ::   Spuse Name :: personent Address ::   Spuse Name :: personent Address ::   Spuse Name :: personent Address ::   Spuse Name :: personent Address ::   Spuse Name :: <th>The eco way to manage</th> <th></th> <th></th> <th></th> <th></th>                                                                                                    | The eco way to manage |                           |                          |                           |                          |
|----------------------------------------------------------------------------------------------------|-----------------------|---------------------------|--------------------------|---------------------------|--------------------------|
| Personal Details     Dashboard   Setup     List/Reports     Employee Noll:     Personal Details     Personal Details     Personal Details     Employee Noll:   Personal Details     Employee Noll:   Personal Details     Employee Noll:   Personal Details     Employee Noll:   Personal Details     Employee Noll:   Personal Details     Employee Noll:   Personal Details     Employee Noll:   Personal Details     Employee Noll:   Personal Details     Employee Noll:   Personal Details     Employee Noll:   Personal Details   Employee Noll:   Personal Details   Personal Details </th <th>Navigation</th> <th>Welcome 🕹 Amir 5</th> <th></th> <th></th> <th>Sign Out <sup>(b</sup></th>                                                                                                    | Navigation            | Welcome 🕹 Amir 5          |                          |                           | Sign Out <sup>(b</sup>   |
| Personal Details     Dashboard   Setup   List/Reports     Employee Name ::   Address ::   Boltodar ::   Postoode ::   Sotting   Dostoode ::   Postoode ::   Sotting:   Town ::   CetEASS   Nationality ::   Matavista   Postoode ::   State ::   Rause ::   Matavista   Phone No ::   Date of Birth ::   19:11:19:3   User Role ::   Spouse Name ::   Spouse Name ::                                                                                                    | E-Leave               | Personal Details Pay Thir | d Mapping                |                           |                          |
| Dashboard Employee No :: 7 Highest Education :: idploma   setup List/Reports Employee Code :: UBS130701 UC No. (Old) :: Imployee Name ::   Adress :: Naire Naire UC No. (Old) :: Internet Name   Adress :: B 01.22 APARTMENT CEMARA BUNAR SR PERMAJSIRI UC Color :: Pistode ::   Postode :: 54100 Sex :: Male Imployee Name ::   Town :: CHERAS Race :: Malay Imployee Name ::   Nationality :: Malayala Bomiputra :: Yes   State :: Katal Lumpur Matrial Status :: Single   Phone No :: 1911193 User Role :: Setting   Optione Particular Spouse Name :: Name :: Adress ::   Spouse Name :: 0: One Boil22 APARTMENT CEMARA   No. of children :: 0: Permanent Address/Contact                                                                                                    | □ <sub>HR</sub> □     | Personal Details          |                          |                           |                          |
| setup       List/Reports       Employee Code ::       UBS130701       Working Experience ::       Graphic designer         Setting       Address ::       Amir       UC No. (Old) ::       UC No. (New) ::       931119         Address ::       Bo-122 APATMENT CEMARA<br>BANDAR SRI PERMAJSURI       UC Color ::       Pulue       1         Postcode ::       Setting       Setting       Vic Color ::       Pulue       1         Postcode ::       Setting       Setting       Male       1       1         Nationality ::       CHERAS       Race ::       Malay       1       1         State ::       Kaala Lumpur       Maria Status ::       Single       1       4         Phone No ::       19:11:1993       User Role ::       Setting       1       1         Out of Linthic ::       19:11:1993       User Role ::       Setting       1       1         No. of children ::       0       On       Phone No ::       Phone No ::       1       1         Die of Birth ::       19:11:1993       User Role ::       Setting       1       1         No. of children ::       0       On       Phone No ::       Phone No ::       1         Phone No ::       Spouse Name ::                                                                                                    | Dashboard             | Employee No :             | 7                        | Highest Education :       | diploma                  |
| Employee Name :: Amir   Address :: B-01-22 APARTMENT CEMARA   BANDAR SRI PERMAISURI UC No. (New) ::   Postcode :: Si100   Town :: OHERAS   Nationality :: Malaysia   State :: Kuala Lumpur   Nationality :: 012345789   Employee Name :: 012345789   Date of Birth :: 19-11-1993   User Role :: Setting   Spouse Particular   Postose Name :: Spouse Name ::   Spouse Name :: Spouse Name ::   Spouse Name :: Spouse Name ::   Spouse Name :: Spouse Name ::   Spouse Name :: OI   Spouse Name :: OI   Spouse Name :: OI   Spouse Name :: Name ::   Address :: Bol-22 APARTMENT CEMARA   No. of children :: 0   Phone No :: 01-22 APARTMENT CEMARA   Permanent Address :: B-01-22 APARTMENT CEMARA   BANDAR SRI PERMAISURI Name ::   Phone No :: 0                                                                                                    | Setup                 | Employee Code :           | UBS130701                | Working Experience :      | Graphic designer         |
| Address :         B-01-22 APARTMENT CEMARA<br>BANDAR SRI PERMAISURI         UC No. (New) ::         93119           UC No. (New) ::         93119         UC Color ::         Pute           Pestode ::         56100         Sex ::         Male         Image: Color ::         Pute           Town :         CHERAS         Sex ::         Male         Image: Color ::         Male         Image: Color ::         Pute           Nationally ::         Malaysia         Sex ::         Malay         Image: Color ::         Pute         Image: Color ::         Image: Color ::                                                                                                    |                       | Employee Name :           | Amir                     | I/C No. (Old) :           |                          |
| Postcode :: 56100   Postcode :: 56100   Town :: CHERAS   Nationality :: Malaysia   State :: Kusla Lumpur   Martal Status :: Single   Phone No :: 1023455789   Date of Birth :: 19-11-1993   User Role :: Setting   Spouse Particular Permanent Address/Contact   Spouse Name :: Spouse Name ::   Sp. I/C No :: 0   No. of children :: 0                                                                                                    | a Setting             | Address :                 | B-01-22 APARTMENT CEMARA | I/C No. (New) :           | 931119                   |
| Postcode : 56100   Town : CHERAS   Nationality :: Malaysia   Nationality :: Malaysia   State : Kuala Lumpur   Marital Status : Single   Phone No : 0123456789   Date of Birth : 19-11-1993   User Role : Setting   Spouse Particular Vermanent Address/Contact   Spouse Name : Spouse Name :   Sp. IIC No : Name :   No. of children :: 0   Phone No : Phone No : <p< th=""><th></th><th></th><th>BANDAR SKI PERMAISURI</th><th>I/C Color :</th><th>blue 1</th></p<>                                                                                                    |                       |                           | BANDAR SKI PERMAISURI    | I/C Color :               | blue 1                   |
| Postcode :       56100       Sex ::       Male         Town :       CHERAS       Race :       Malay         Nationality ::       Malaysia       Burniputra :       Yes         State :       Kuala Lumpur       Marital Status :       Single         Phone No :       0123456789       Email ID :       paynir@gnail.com         Date of Birth :       19-11-1993       User Role :       Setting         Spouse Particular       Permanent Address/Contact       Anir         Sp. I/C No :       Sp. I/C No :       B-01-22 APARTMENT CEMARA         No. of children :       0       Phone No ;       Enter Strate :                                                                                                    |                       |                           |                          | Passport No. :            |                          |
| Town:       CHERAS       Race:       Malay         Nationality:       Malaysia       Bumiputra:       Yes         State:       Kuala Lumpur       Martal Status:       Single         Phone No :       0123456789       Email ID:       psymir@gmail.com         Date of Birth:       19-11-1993       User Role:       Setting         Spouse Particular       Permanent Address/Contact       Permanent Address/Contact         Spouse Name:       Sp. UC No :       Address :       B-01-22 APARTMENT CEMARA         No. of children :       0       Phone No ;       Email ID:                                                                                                    |                       | Postcode :                | 56100                    | Sex :                     | Male                     |
| Nationality::       Malaysia       Bumiputra ::       Yes         State ::       Kuala Lumpur       Marital Status ::       Single         Phone No ::       D123456789       Email ID ::       pyamir@gmail.com         Date of Birth ::       19-11-1993       User Role ::       Setting         Spouse Particular       Permanent Address/Contact       Permanent Address:       Amir         Sp. I/C No ::       Image: Sp. I/C No ::       Image: Sp. I/C No ::       Budress ::       B-01-22 APARTMENT CEMARA         No. of children ::       0       Phone No ::       Image: Sp. I/C No ::       Image: Sp. I/C No ::                                                                                                    |                       | Town :                    | CHERAS                   | Race :                    | Malay                    |
| State :       Kuala Lumpur       Marital Status :       Single         Phone No :       0123456789       Email ID :       syamir@gmail.com         Date of Birth :       19-11-1993       User Role :       Setting         Spouse Particular         Permanent Address/Contact         Sp. I/C No :       Marital Status :       B-01-22 APARTMENT CEMARA         No. of children :       0       Phone No :       Email ID :                                                                                                    |                       | Nationality :             | Malaysia 💌               | Bumiputra :               | Yar v                    |
| Phone No :         0123456789         Email ID :         yamir@gmail.com         4           Date of Birth :         19-11-1993         User Role :         Setting         Image: Comment Address/Contact           Spouse Particular         Permanent Address/Contact         Name :         Amir           Sp. I/C No :         Image: Comment Address :         B-01-22 APARTMENT CEMARA BANDAR SRI PERMALSURI         B-01-22 APARTMENT CEMARA BANDAR SRI PERMALSURI           No. of children :         0         Phone No :         Image: Comment Address :         B-01-22 APARTMENT CEMARA BANDAR SRI PERMALSURI                                                                                                    |                       | State :                   | Kuala Lumpur             | Marital Status :          | finale (                 |
| Date of Birth :     19-11-1993     User Role :     Setting       Spouse Particular     Permanent Address/Contact       Spouse Name :     Amir       Sp. I/C No :     Amir       No. of children :     0                                                                                                    |                       | Phone No :                | 0123456789               | Email ID :                | single 4                 |
| Spouse Particular     Permanent Address/Contact       Spouse Name :     Name :       Sp. UC No :     Address :       No. of children :     0                                                                                                    |                       | Date of Birth :           | 19-11-1993               | Licer Pelo                | syamir@gmail.com         |
| Spouse Particular         Permanent Address/Contact           2         Spouse Name :         Name :         Amir           Sp. UC No :         Address :         B-01-22 APARTMENT CEMARA<br>BANDAR SRI PERMAISURI         B-01-22 APARTMENT CEMARA<br>BANDAR SRI PERMAISURI           No. of children :         0         Phone No :         Description                                                                                                    |                       |                           |                          | User Noie .               | Setting 💌                |
| Spouse Name :         Name :         Amir           Sp. UC No :         Address :         B-01-22 APARTMENT CEMARA<br>BADDAS SRI PERMAISURI           No. of children :         0         Phone No :                                                                                                    |                       | Spouse Particular         |                          | Permanent Address/Contact | _                        |
| Sp. UC No :     Address :     B-01-22 APARTMENT CEMARA       No. of children :     0   Phone No :                                                                                                    |                       | Spouse Name :             |                          | Name :                    | Amir                     |
| No. of children : 0 BANDAR SRI PERMAISURI                                                                                                    |                       | Sp. I/C No :              |                          | Address :                 | B-01-22 APARTMENT CEMARA |
| Phone No :                                                                                                    |                       | No. of children :         | 0                        |                           | BANDAR SRI PERMAISURI    |
| Spouse Working : International International | Ĺ                     | Spouse Working :          | No                       | Phone No :                | 0123456789               |

- 1. Change the employee details .
- 2. Change the spouse particular .
- 3. Change your permanent address and contact.
- 4. Select the user role for your employee .
- 5. Click [Pay] button to continue .

Continue at the next pages....

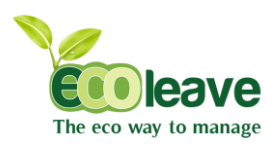

The eco way to manage

| The eco way to manage |                            |            |                 |              |
|-----------------------|----------------------------|------------|-----------------|--------------|
| Navigation            | Welcome 上 Amir             | 3          |                 | Sign Out Ö   |
| E-Leave               | Personal Details Pay Third | Mapping    |                 |              |
|                       | Personal Details           | _          |                 |              |
| Dashboard             | Branch :                   | Imbi       | Job Title :     | Video Editor |
| Setup                 | Department :               | Admin      | Pay Rate Type : | Monthly 3    |
| List/Reports          | Category :                 | WorkingDay | Pay Method :    | Bank         |
| Setting               | Date Commence :            | 01-07-2013 | Pay Status :    | Active       |
|                       | Date Promoted :            | 25-06-2013 | Contract :      | Yes          |
|                       | Date Resigned :            | 30-09-2013 |                 |              |

- 1. Change your job details.
- 2. Change your pay details.
- 3. Click [Third] button to continue.

| The eco way to manage |                           |              |                 |                       |
|-----------------------|---------------------------|--------------|-----------------|-----------------------|
| Navigation            | Welcome 👤 Amir            | 5            |                 | Sign Out 🗘            |
| E-Leave               | Personal Details Pay Thin | d Mapping    |                 |                       |
| □ <sub>HR</sub> ■     | Goverment                 |              | Insurance       |                       |
| Dashboard             | Bank Code :               | Myb          | Socso No :      | DEF67890              |
| Setup                 | Branch Code :             | Sg. Wang     | Table :         | Normal Contribution 3 |
| List/Reports          | Bank A/C No :             |              | Socso IC :      | Use the new IC number |
| Setting               | Category :                | 2            | Category :      | 2                     |
|                       | Payment Mode :            | Cheque       | Socso Initial : |                       |
|                       | EPF                       |              | TAX             |                       |
|                       | EPF No :                  | ABC12345     | Branch :        | к. 4                  |
|                       | EPFIC :                   | 931119115615 | Tax No :        | 01234567              |
|                       | Table :                   |              | Category :      | 1                     |
|                       | Category :                | 1            |                 |                       |
|                       | EPF (Yee) Formula :       |              |                 |                       |
|                       | EPF (Yer) Formula :       |              |                 |                       |

- 1. Change your government details.
- 2. Change your EPF details.
- 3. Change your insurance details.
- 4. Change your tax details.
- 5. Click [Mapping] button to continue.

Continue at the next pages ....

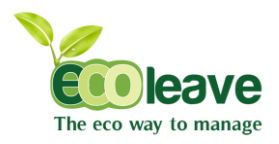

| The eco way to manage |                                    |                               |
|-----------------------|------------------------------------|-------------------------------|
| Navigation            | Welcome 👤 Amir                     | Sign Out Ö                    |
| E-Leave               | Personal Details Pay Third Mapping |                               |
| T HR                  | Employee Mapping                   | Restday Add                   |
| Dashboard             | Current Approver : Syaza 1         | Select Restday Group : Sunday |
| Setup                 | Approver Mapping : Syaza           |                               |
| List/Reports          | Category Mapping :                 | Cancel Submit                 |
|                       |                                    |                               |
|                       |                                    |                               |

- 1. Change your employee mapping details.
- 2. Change your employee restday.
- 3. Click [submit] button to save employee.

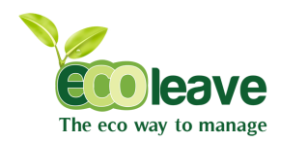

# CHAPTER 1

HR (4. MESSAGING)

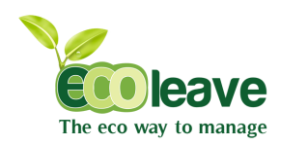

#### 1.4.1 Send Message

- 1. Select the [Setup] tab.
- 2. Click the [Send Message] .

| The eco way to manage |                     |                                             |            |
|-----------------------|---------------------|---------------------------------------------|------------|
| Navigation            | Welcome 💄 Amir      |                                             | Sign Out 🖒 |
| ÷<br>E-Leave          | Sent Message        |                                             | 2          |
| HR -                  | Select Branch :     | Click to Choose one I Message :             |            |
| Dashboard             | Select Department : | Click to Choose one                         |            |
| Setup                 | Select Category :   | Click to Choose one                         |            |
| List/Reports          | Employee :          | 080 : Anis Nia                              |            |
| Setting               |                     | 082: Findaus Apply Cancel 083 : Findaus 2 4 |            |

- 1. Select your employee details..
- 2. Select your employee.
- 3. Key in the message.
- 4. Click [Apply] button to send the message

#### 1.4.2 Edit Message

| The eco way to manage |                                              |              |                     |         |
|-----------------------|----------------------------------------------|--------------|---------------------|---------|
| Navigation            | Welcome 👤 Amir                               |              | Sigi                | n Out 🖒 |
| E-Leave               | Sent Messages                                |              |                     | Delete  |
| <b>E</b>              | Message Content 🔶                            | Recipient \$ | Date 2 ¢            | = + (   |
| HR                    | That is me email . amirsyafiqhamid@gmail.com | 088          | 2013-08-16 12:25:29 |         |
| Dashboard             | That is me email . amirsyafiqhamid@gmail.com | 085          | 2013-08-16 12:25:24 |         |
| Setup                 | That is me email . amirsyafiqhamid@gmail.com | 086          | 2013-08-16 12:25:19 |         |
| List/Reports          | That is me email . amirsyafiqhamid@gmail.com | 99           | 2013-08-16 12:25:12 |         |
| 8                     | That is me email , amirsyafiqhamid@gmail.com | 7            | 2013-08-16 12:25:04 |         |
| Setting               | That is my email amirsyafiqhamid@gmail.com   | 4            | 2013-08-16 12:24:07 |         |

- 1. If you want to delete the message, Tick at the message.
- 2. Click [Delete] button to delete the message.

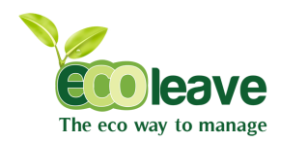

# CHAPTER 1

HR ( 5. HOLIDAYS AND LEAVE )

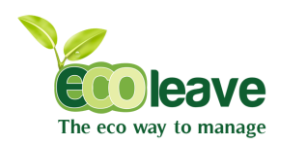

#### 1.5.1 Add Holidays

- 1. Select the [Setup] tab.
- 2. Click the [Add / Edit Holidays] .

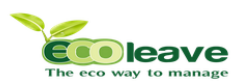

| The eco way to manage |                     |                          |             |                                                 |                                  |                          |
|-----------------------|---------------------|--------------------------|-------------|-------------------------------------------------|----------------------------------|--------------------------|
| Navigation            | Welcome 💄 Amir      |                          |             |                                                 |                                  | Sign Out <sup>(†</sup> ) |
| E-Leave               | Add Holidays        |                          | Public Holi | days                                            |                                  | Filter                   |
| 17                    | Select Date :       | 1                        | Date 🖨      | Description \$                                  | State \$                         | Edit 🜩                   |
| HR                    | Holiday Description |                          | 01-01-2013  | New Year                                        | Kuala Lumpur, Selangor,          | Edit Delete              |
| Dashboard             |                     |                          | 24-01-2013  | Prophet Muhammad's<br>Birthday (Maulidur Rasul) | National                         | Edit Delete              |
| Setup                 | Select Country :    | Malaysia 🔄 🔤             | 27-01-2013  | Thaipusam                                       | Johor, Kuala Lumpur, Selangor, 6 | Edit Delete              |
| List/Reports          | Select State :      | All                      | 01-02-2013  | Federal Territory Day                           | Kuala Lumpur,                    | Edit Delete              |
| <b>3</b>              |                     | Kedah                    | 10-02-2013  | Chinese New Year                                | National                         | Edit Delete              |
| Setting               | -                   | Kelantan<br>Kuala Lumpur | 11-02-2013  | Chinese New Year (2nd<br>Day)                   | National                         | Edit Deleta              |
|                       |                     | Melacca                  | 01-05-2013  | Labour Day                                      | National                         | Edit Delete              |
|                       |                     | Negeri Sembilan          | 24-05-2013  | Vesak Day                                       | National                         | Edit Delete              |
|                       |                     | Perak                    | 01-06-2013  | Agong's Birthday                                | National                         | Edit Delete              |
|                       |                     | Perlis<br>Penang         | 10-07-2013  | Awal Ramadan *                                  | Johor,                           | Edit Delete              |
|                       |                     | Putrajaya                | 26-07-2013  | Nuzul Al-Quran                                  | Selangor,                        | Edit Delete              |
|                       |                     | Sabah<br>Sarawak         | 08-08-2013  | Hari Raya Puasa                                 | National                         | Edit Delete              |
|                       |                     | Selangor                 | 09-08-2013  | Hari Raya Puasa                                 | National                         | Edit Delete              |
|                       |                     | l erengganu 👻            | 31-08-2013  | National Day                                    | National                         | Edit Delete              |
|                       |                     | Apply Cancel             | 16-09-2013  | Malaysia Day                                    | National                         | Edit Delete              |
|                       |                     |                          | 15-10-2013  | Hari Raya Haji *                                | National                         | Edit Delete              |
|                       |                     |                          | 02-11-2013  | Deepavali                                       | National                         | Edit Delete              |
|                       | _                   |                          | 05-11-2013  | Awal Muharram (Maal<br>Hijrah)                  | National                         | Edit Delete              |
|                       |                     |                          | 22-11-2013  | Sultan of Johor's Birthday                      | Johor,                           | Edit Delete              |
|                       |                     |                          | 09-12-2013  | Hari Hol Almarhum Sultan<br>Johor               | Johor,                           | Edit Delete              |
|                       |                     |                          | 11-12-2013  | Sultan of Selangor<br>Birthday                  | Selangor,                        | Edit Delete              |
|                       |                     |                          | 25-12-2013  | Christmas                                       | National                         | Edit Delete              |

- 1. Select the date.
- 2. Key in the holiday description.
- 3. Select the country.
- 4. Select the state.
- 5. Click [Apply] button to submit.
- 6. If you want to editing an existing holidays, click [edit] button to edit the holidays.
- 7. If you want to delete the holidays, click [delete] button to delete the holidays.

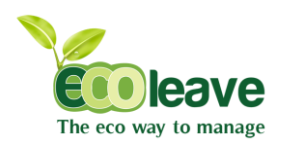

#### 1.5.2 Edit Holidays

| The eco way to manage              |                                    |                                      |              |                                        |                                          |             |
|------------------------------------|------------------------------------|--------------------------------------|--------------|----------------------------------------|------------------------------------------|-------------|
| Navigation                         | Welcome 上 Amir                     |                                      |              |                                        |                                          | Sign Out 🖱  |
| E-Leave                            | Add Holidays                       |                                      | Public Holid | ays                                    |                                          | Filter      |
|                                    | Select Date :                      |                                      | Date ¢       | Description ¢                          | State<br>Kuala Lumpur, Selansor,         | ¢ Edit ¢    |
| Dashboard<br>Setup<br>List/Reports | Select Country :<br>Select State : | All<br>Johor<br>Kedah                | 2            | Select Date :<br>Holiday Description : | 2013-01-01<br>Zew Year<br>4 Update Cased | 3           |
| Setting                            |                                    | Kelantan<br>Kelantan<br>Kuala Lumpur | 11-02-2013   | Chinese New Year (2nd<br>Day)          | National 5                               | Edit Delete |
|                                    |                                    | Melacca<br>Negari Sambilan           | 01-05-2013   | Labour Day                             | National                                 | Edit Delete |
|                                    |                                    | Pahang                               | 24-05-2013   | Vesak Day                              | National                                 | Edit Delete |
|                                    |                                    | Perlis                               | 01-06-2013   | Agong's Birthday                       | National                                 | Edit Delete |
|                                    |                                    | Penang<br>Putrajaya                  | 26-07-2013   | Nuzul Al-Ouran                         | Selanenr                                 | Edit Delete |
|                                    |                                    | Sabah                                | 08-08-2013   | Hari Raya Puasa                        | National                                 | Edit Delete |
|                                    |                                    | Selangor                             | 09-08-2013   | Hari Raya Puasa                        | National                                 | Edit Delete |
|                                    |                                    | Terengganu                           | 31-08-2013   | National Day                           | National                                 | Edit Delete |
|                                    |                                    | Apply Cancel                         | 16-09-2013   | Malaysia Day                           | National                                 | Edit Delete |
|                                    |                                    |                                      | 15-10-2013   | Hari Raya Haji *                       | National                                 | Edit Delete |
|                                    |                                    |                                      | 02-11-2013   | Deepavali                              | National                                 | Edit Delete |
|                                    |                                    |                                      | 05-11-2013   | Awal Muharram (Maal<br>Hijrah)         | National                                 | Edit Delete |
|                                    |                                    |                                      | 22-11-2013   | Sultan of Johor's Birthday             | Johor,                                   | Edit Delete |
|                                    |                                    |                                      | 09-12-2013   | Hari Hol Almarhum Sultan<br>Johor      | Johor,                                   | Edit Delete |
|                                    |                                    |                                      | 11-12-2013   | Sultan of Selangor<br>Birthday         | Selangor,                                | Edit Delete |
|                                    |                                    |                                      | 25-12-2013   | Christmas                              | National                                 | Edit Delete |

- 1. Select the Country.
- 2. Select the state.
- 3. Select the date.
- 4. Key in the holiday description.
- 5. Click [Update] button to save the changes.

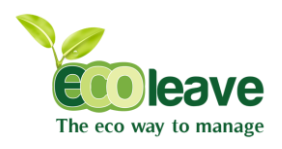

#### 1.5.3 Rest days

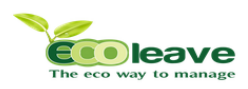

| Navigation   | Welcon   | ne 🗴   | Ami   | r |   |   |     |              |               |        |    |        |    |     |     |       |              |        |      |     |        |       |        |      |     |        |     |    |    |     | Sign ( | Dut 🖒 |
|--------------|----------|--------|-------|---|---|---|-----|--------------|---------------|--------|----|--------|----|-----|-----|-------|--------------|--------|------|-----|--------|-------|--------|------|-----|--------|-----|----|----|-----|--------|-------|
| El anno      | Rest Day | у      |       |   |   |   |     |              |               |        |    |        |    |     | 0   | Emplo | ovee         | • G    | roup | Cli | ick to | Choo  | se or  | 1E 💌 | Se  | lect D | av  |    | -  | App | V      |       |
|              | JAN      | 1      | 2     | 3 | 4 | 5 | 6   | 7            | 8             | 9      | 10 | 11     | 12 | 13  | 14  | 15    | 16           | 17     | 18   | 19  | 20     | 21    | 22     | 23   | 24  | 25     | 28  | 27 | 28 | 29  | 30     | 31    |
| 17 HR        | FEB      | 1      | 2     | з | 4 | 5 | 6   | 7            | 8             | 9      | 10 | 11     | 12 | 13  | 14  | 15    | 16           | 17     | 18   | 19  | 20     | 21    | 22     | 23   | 24  | 25     | 26  | 27 | 28 |     |        |       |
| Dashboard    | MAR      | 1      | 2     | з | 4 | 5 | 6   | 7            | 8             | 9      | 10 | 11     | 12 | 13  | 14  | 15    | 16           | 17     | 18   | 19  | 20     | 21    | 22     | 23   | 24  | 25     | 26  | 27 | 28 | 29  | 30     | 31    |
| Setup        | APR      | 1      | 2     | з | 4 | 5 | 6   | 7            | 8             | 9      | 10 | 11     | 12 | 13  | 14  | 15    | 16           | 17     | 18   | 19  | 20     | 21    | 22     | 23   | 24  | 25     | 26  | 27 | 28 | 29  | 30     |       |
| List/Reports | MAY      | 1      | 2     | 3 | 4 | 5 | 6   | 7            | 8             | 9      | 10 | 11     | 12 | 13  | 14  | 15    | 16           | 17     | 18   | 19  | 20     | 21    | 22     | 23   | 24  | 25     | 26  | 27 | 28 | 29  | 30     | 31    |
| 3            | JUN      | 1      | 2     | 3 | 4 | 5 | 6   | 7            | 8             | 9      | 10 | 11     | 12 | 13  | 14  | 15    | 16           | 17     | 18   | 19  | 20     | 21    | 22     | 23   | 24  | 25     | 26  | 27 | 28 | 29  | 30     |       |
| 🦾 Setting    | JUL      | 1      | 2     | з | 4 | 5 | 6   | 7            | 8             | 9      | 10 | 11     | 12 | 13  | 14  | 15    | 16           | 17     | 18   | 19  | 20     | 21    | 22     | 23   | 24  | 25     | 26  | 27 | 28 | 29  | 30     | 31    |
|              | AUG      | 1      | 2     | 3 | 4 | 5 | 6   | 7            | 8             | 9      | 10 | 11     | 12 | 13  | 14  | 15    | 16           | 17     | 18   | 19  | 20     | 21    | 22     | 23   | 24  | 25     | 26  | 27 | 28 | 29  | 30     | 31    |
|              | SEP      | 1      | 2     | 3 | 4 | 5 | 6   | 7            | 8             | 9      | 10 | 11     | 12 | 13  | 14  | 15    | 16           | 17     | 18   | 19  | 20     | 21    | 22     | 23   | 24  | 25     | 26  | 27 | 28 | 29  | 30     |       |
|              | OCT      | 1      | 2     | 3 | 4 | 5 | 6   | 7            | 8             | 9      | 10 | 11     | 12 | 13  | 14  | 15    | 16           | 17     | 18   | 19  | 20     | 21    | 22     | 23   | 24  | 25     | 26  | 27 | 28 | 29  | 30     | 31    |
|              | NOV      | 1      | 2     | 3 | 4 | 5 | 6   | 7            | 8             | 9      | 10 | 11     | 12 | 13  | 14  | 15    | 16           | 17     | 18   | 19  | 20     | 21    | 22     | 23   | 24  | 25     | 26  | 27 | 28 | 29  | 30     |       |
|              | DEC      | 1      | 2     | 3 | 4 | 5 | 6   | 7            | 8             | 9      | 10 | 11     | 12 | 13  | 14  | 15    | 16           | 17     | 18   | 19  | 20     | 21    | 22     | 23   | 24  | 25     | 26  | 27 | 28 | 29  | 30     | 31    |
|              | Edit Res | t Day  |       |   |   |   |     |              |               |        |    |        |    |     | 0   | Emplo | oyee         | • G    | roup | Cli | ick to | Choo  | se or  | ne 💌 | Se  | lect D | lay |    | •  | Арр | ly     |       |
|              | Map Em   | ploye  | e     |   |   |   |     |              |               |        |    |        |    |     |     |       | Сге          | ate Gr | oup  |     |        |       |        |      |     |        |     |    |    |     |        |       |
|              | Select B | Iranch | :     |   |   |   | Cli | ck to        | Choo          | se on  | -  |        | _  |     |     |       | Group Name : |        |      |     |        |       |        |      |     |        |     |    |    |     |        |       |
|              | Select D | )epart | ment  | : |   |   | Cli | ck to        | Choo          | se on  |    |        |    | 1   |     |       | 4            |        |      |     |        |       |        |      |     |        |     |    |    |     |        |       |
|              | Select C | atego  | iry : |   |   |   | Cli | ck to        | Choo          | se on  |    | $\geq$ |    | Ţ   |     |       |              |        |      |     |        |       |        | App  | ply | Cano   | cel |    |    | _   |        |       |
|              | Employe  | ee :   |       |   |   |   | 080 | ) · An       | ie Nia        |        |    |        |    |     |     |       |              |        |      |     |        | 1     |        |      |     |        |     |    |    |     |        |       |
|              |          |        |       |   |   |   | 081 | : Ha<br>: Fa | zel Ha<br>rid | anel _ |    |        |    |     |     |       |              |        |      |     |        |       | 5      | 5    |     |        |     |    |    |     |        |       |
|              | Group N  | lame   |       |   |   |   | 003 | ) . F10      | ohaus         |        |    |        |    | •   |     |       |              |        |      |     |        |       |        |      |     |        |     |    |    |     |        |       |
|              |          |        |       |   |   |   |     | CK LO        | Choo          | se on  | e  |        |    | Y   | _   |       |              |        |      |     |        |       |        |      |     |        |     |    |    |     |        |       |
|              |          |        |       |   |   | 3 | A   | oply         | Ca            | ncel   |    |        |    |     | _2  |       |              |        |      |     |        |       |        |      |     |        |     |    |    |     |        |       |
|              | Mapping  | g List |       |   |   |   |     |              |               |        |    |        |    |     |     |       | Gro          | up Lis | t    |     |        |       |        |      |     |        |     |    |    |     |        |       |
|              | Categor  | y Nan  | ne    |   |   |   | Em  | ploye        | es            |        |    |        |    | Del | ete |       |              |        |      |     | Gr     | oup N | lame   |      |     |        |     |    |    | Del | ete    |       |
|              | Sun      | day    |       |   |   |   | Haz | el Han       | el.           |        |    |        |    | del | ete |       | Sunday       |        |      |     |        |       |        | Del  | ete |        |     |    |    |     |        |       |
|              | Sat-S    | Sun    |       |   |   |   | A   | nis Nia      |               |        |    |        |    | del | ete |       | Sat-Sun      |        |      |     |        |       | Delete |      |     |        |     |    |    |     |        |       |
|              | Te       | Test   |       |   |   |   |     |              | Test Deibe    |        |    |        |    |     |     |       |              |        |      |     |        |       |        |      |     |        |     |    |    |     |        |       |
|              |          | 6      |       |   |   |   |     |              |               |        |    | 6      |    |     |     |       |              |        |      |     |        |       |        |      |     |        |     |    |    |     |        |       |

- 1. Select the employee details.
- 2. Select the group name.
- 3. Click [Apply] button to submit.
- 4. Key in the group name.
- 5. Click [Apply] button to create the group name.
- 6. If you want to delete the employee rest day or group name, click [delete] button

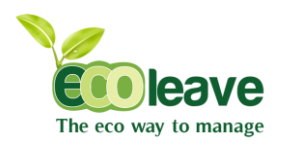

1.5.4 Leave Entitle

| The eco way to manage |         |                    |     |     |     |     |     |     |     |     |            |
|-----------------------|---------|--------------------|-----|-----|-----|-----|-----|-----|-----|-----|------------|
| Navigation            | Welco   | me 보 Amir          |     |     |     |     |     |     |     |     | Sign Out ථ |
| E-Leave               | Leave E | ntitle: Annual Lea | ve  |     |     |     |     |     |     |     | Generate   |
|                       | Years   | 1st                | 2nd | 3rd | 4th | 5th | 6th | 7th | 8th | 9th | 10th       |
| HR                    | 1       | 8                  | 8   | 12  | 12  | 12  | 16  | 16  | 16  | 16  | 2          |
| Satura                | 2       | 10                 | 10  | 14  | 14  | 14  | 18  | 18  | 18  | 18  | 18         |
| List/Reports          | 3       | 12                 | 12  | 12  | 16  | 16  | 16  | 20  | 20  | 20  | 20         |
| 8                     | 4       | 10                 | 10  | 10  | 10  | 14  | 10  | 10  | 10  | 10  | 10         |
| Setting               | 5       | 12                 | 12  | 12  | 16  | 16  | 16  | 20  | 20  | 20  | 20         |
|                       | 0       | 10                 | 10  | 16  | 10  | 12  | 10  | 10  | 10  | 10  | 10         |
| 1                     | Leave E | ntitle: Medical Le | ave |     |     |     |     |     |     |     | Generate   |
|                       | Years   | 1st                | 2nd | 3rd | 4th | 5th | 6th | 7th | 8th | 9th | 10th       |
|                       | 1       | 6                  | 6   | 6   | 8   | 8   | 8   | 10  | 10  | 10  | 10         |
|                       | 2       | 6                  | 6   | 8   | 8   | 10  | 10  | 10  | 12  | 12  | 12         |
|                       | 3       | 6                  | 6   | 6   | 6   | 6   | 6   | 6   | 6   | 6   | 12         |
|                       | 4       | 12                 | 12  | 12  | 12  | 12  | 12  | 12  | 12  | 12  | 12         |
|                       | 5       | 1                  | 2   | 3   | 4   | 5   | 6   | 7   | 8   | 9   | 14         |
|                       | 6       | 12                 | 12  | 12  | 12  | 12  | 12  | 12  | 12  | 12  | 6          |

- 1. Key in the annual leave and medical leave per year.
- 2. Click [Generate] button to generate the leave.

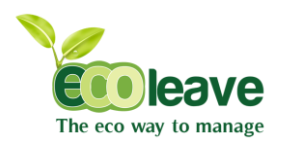

#### 1.5.5 Edit Leave

| The eco way to man | <b>e</b><br>age             |                      |               |            |                      |          |                 |                        |
|--------------------|-----------------------------|----------------------|---------------|------------|----------------------|----------|-----------------|------------------------|
| Navigation         | Welcome 💄 A                 | mir                  |               |            |                      |          |                 | Sign Out <sup>()</sup> |
| E-Leave            | + Instant Search            | Staff Name/Staff No: |               |            |                      |          |                 | Filter Delete          |
| 17                 | Emp No 🗢                    | Name 🔶               | Leave Type    | ¢ Date ¢   | Days 🗢               | Status 🗢 | Reason          | ÷ 🗆 +                  |
| Dashboard          | 4                           | Syaza                | Annual Leave  | 06/08/2013 | 1                    | Approved | Past Leave      | Edit                   |
| Setup              | 3                           | з                    | Annual Leave  | 12/08/2013 | 1                    | Rejected | Testing         | Edit                   |
| List/Reports       | 2                           | 2                    | Annual Leave  | 20/07/2013 | 1                    | Approved | Testing         | Edit                   |
| 3                  | 2                           | 2                    | Annual Leave  | 31/07/2013 | 1                    | Approved | Testing         | Edit                   |
| 🂑 Setting          | 2                           | 2                    | Annual Leave  | 05/08/2013 | 1                    | Approved | Testing         | Edit                   |
|                    | 2                           | 2                    | Annual Leave  | 08/08/2013 | 1                    | Approved | Testing         | Edit                   |
|                    | 2                           | 2                    | Annual Leave  | 07/08/2013 | 1                    | Approved | Testing         | Edit                   |
|                    | 091                         | Amalina              | Medical Leave | 19/02/2013 | 1                    | Approved | Testing         | Edit                   |
|                    | 093                         | Arya Danisha         | Annual Leave  | 25/07/2013 | 1                    | Rejected | On Leave        | Edit                   |
|                    | 093                         | Arya Danisha         | Medical Leave | 15/07/2013 | 1                    | Approved | MC              | Edit                   |
|                    | 093                         | Arya Danisha         | Annual Leave  | 02/04/2013 | 1                    | Rejected | Annual Leave    | Edit                   |
|                    | Leave Type :<br>Change to : | Annua                | l leque       | 1          | Reason :<br>Status : | 3        | Annual Leave    | 2                      |
|                    |                             | , and                | Louio         |            |                      | _        | Update Cancel   |                        |
|                    | 093                         | Arya Danisha         | Medical Leave | 09/05/2013 | 1                    | Approved |                 | Edit                   |
|                    | 093                         | Arya Danisha         | Annual Leave  | 23/05/2013 | 1                    | Approved | 4 <sup>ve</sup> | Edit                   |
|                    | 093                         | Arya Danisha         | Annual Leave  | 11/06/2013 | 1                    | Rejected |                 | Edit                   |
|                    | 093                         | Arya Danisha         | Medical Leave | 19/08/2013 | 1                    | Rejected | MC              | Edit                   |
|                    | 093                         | Arya Danisha         | Medical Leave | 29/05/2013 | 1                    | Approved | MC              | Edit                   |
|                    | 080                         | Anis Nia             | Annual Leave  | 24/07/2013 | 1                    | Approved | tews            | Edit                   |
|                    | list per page : 20          | •                    |               |            |                      |          | «Previous       | 1 2 3 Next »           |

- 1. Select the leave type.
- 2. Key in the reason.
- 3. Select the status for the leave.
- 4. Click [Apply] button to create the group name.

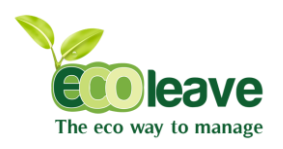

#### 1.5.6 Leave Replacement

| The eco way to manage |                    |              |         |               |        |    |                       |            |         |                |          |          |
|-----------------------|--------------------|--------------|---------|---------------|--------|----|-----------------------|------------|---------|----------------|----------|----------|
| Navigation            | Welcome 👤 An       | nir          |         |               |        |    |                       |            |         |                | Sig      | n Out 🔿  |
| E-Leave               | Leave Replaceme    | ent          |         |               |        |    |                       |            |         |                |          |          |
|                       | Select Branch :    | Click        | to Choo | ose one       | _ 1    | s  | earch Employees :     | Se         | earch   |                |          |          |
| Dashboard             | Select Departmen   | t : Click    | to Choo | ose one       |        | s  | elect Employees :     |            | lick to | Choose one     | •        | $\leq 2$ |
| Setup                 | Select Category :  | Click        | to Choo | ose one       | •      | W  | /ork Date :           | 3          |         |                |          |          |
| List/Reports          |                    |              |         |               |        | N  | lo of Leave Granted : |            |         |                |          | [        |
| Setting               |                    |              |         |               |        |    |                       | 5          | Apply   | Cancel         |          | 4        |
|                       | Replacement Lea    | ve List      |         |               |        |    |                       |            |         |                | Filter   | Delete   |
|                       | Emp No 🔶           | Name         | \$      | Department \$ | Branch | \$ | Category ¢            | Date       | \$      | Days Granted 🗢 | Edit 🔶   | <b>•</b> |
|                       | 1                  | 1            |         | Admin         | SG     |    | UBS                   | 10-07-2013 |         | 2              | Edit     |          |
|                       | 080                | Anis Nia     |         | Marketing     | Muar   |    | UBS                   | 04-08-2013 |         | 2 0            | Edit     |          |
|                       | 093                | Arya Danisha |         | Admin         | Imbi   |    | UBS                   | 12-05-2013 |         | 2              | Edit     |          |
|                       | null               | null         |         | null          | null   |    | null                  | 10-07-2013 |         | 1              | Edit     |          |
|                       | list per page : 20 |              |         |               |        |    |                       |            |         |                | Previous | 1 Ne)    |

- 1. Select the department of employee.
- 2. Select the employee.
- 3. Select the work date
- 4. Key in the no. of leave granted.
- 5. Click [Apply] button to submit.
- 6. If you want edit an existing user , click [Edit] button at the employee.
- 7. If you want delete the employee leave, tick and click [Delete] button at the employee.

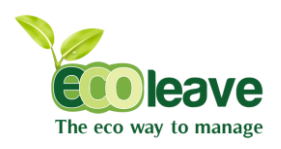

#### 1.5.7 Past Leave

| Cooleave<br>The eco way to manage |                    |            |                 |           |                   |              |                 |          |               |    |
|-----------------------------------|--------------------|------------|-----------------|-----------|-------------------|--------------|-----------------|----------|---------------|----|
| Navigation                        | Welcome            | Amir       |                 |           |                   |              |                 |          | Sign Out      | Ċ  |
| E-Leave                           | Past Leave         |            |                 |           |                   |              |                 |          |               |    |
| □ <sub>HR</sub>                   | Search Emplo       | yees : Sea | ch              |           | Half/Full Day :   |              | Half Day        | Full Day |               |    |
| Dashboard                         | Select Employ      | Clic       | k to Choose one |           | Leave Date .      | 3            |                 |          |               | 1  |
| Setup                             | Leave Type :       | Ann        | ual Leave       |           | I otal Leave Days |              |                 |          |               | 4  |
| List/Reports                      |                    | 2          |                 | _         |                   | 5            | Aroly Cancel    |          | · · · ·       | _  |
| 8                                 |                    |            |                 |           |                   |              | (riphy) Contect |          |               |    |
| Setting                           | Past Leave Li      | st         |                 |           |                   |              | 6               |          | Filter Delet  | •  |
|                                   | Emp No\$           | Name 4     | Department      | Branch \$ | Category \$       | Leave Type 🗢 | Date            | Days 🗢   | Edit 🗢 🔲      | \$ |
|                                   | 4                  | Syaza      | Admin           | Imbi      | UBS               | Annual Leave | 06-08-2013      |          | Edit          |    |
|                                   | list per page : 20 |            |                 |           |                   |              |                 | 7        | Previous 1 Ne | ** |

- 1. Select the employee.
- 2. Select the leave type.
- 3. Tick one of half day or full day.
- 4. Key in the leave date.
- 5. Key in the total of leave days.
- 6. Click [Apply] button to submit.
- 7. If you want edit an existing user , click [Edit] button at the employee.
- 8. If you want delete the employee leave, tick and click [Delete] button at the employee.

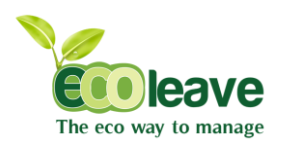

#### 1.5.8 Compulsory Leave

| The eco way to manage              |                                                                                               |                             |                       |           |                                                                                                    |                                                                                                    |                                                                                                    |                                                                  |           |          |   |
|------------------------------------|-----------------------------------------------------------------------------------------------|-----------------------------|-----------------------|-----------|----------------------------------------------------------------------------------------------------|----------------------------------------------------------------------------------------------------|----------------------------------------------------------------------------------------------------|------------------------------------------------------------------|-----------|----------|---|
| Navigation                         | Welcome 2                                                                                     | Amir                        |                       |           |                                                                                                    |                                                                                                    |                                                                                                    |                                                                  | Sig       | n Out 🖱  |   |
| E-Leave                            | Compulsory L                                                                                  | eave                        |                       |           |                                                                                                    |                                                                                                    |                                                                                                    |                                                                  |           |          |   |
| Dashboard<br>Setup<br>List/Reports | Leave Type :<br>Half Day / Full<br>Leave Start D<br>Leave End Da<br>Total Leave D<br>Reason : | Day:<br>ate:<br>te:<br>ays: | Annual Leave Hair Day |           | Select B<br>Select D<br>Select D<br>080 : A<br>083 : F<br>083 : F<br>084 : F<br>085 : N<br>085 : N<br>085 : F | ranch :<br>epartment :<br>ategory :<br>unis Nia<br>tazel Hanel<br>arid<br>iridaus<br>lellisha<br>ladia Karman<br>azrinah | Click (<br>Click (<br>Click (<br>Click (<br>Click (<br>Add >><br>(<br>Add >><br>(<br>Remove<br>(<br>Remove<br>(<br>Remove)<br>(<br>Appl) | to Choose one<br>to Choose one<br>to Choose one<br>to Choose one | ·         | 3        |   |
|                                    | Compulsory L                                                                                  | eave List                   |                       |           |                                                                                                    |                                                                                                    |                                                                                                    | 6                                                                | Filter    | Delete   |   |
|                                    | Emp No 🗢                                                                                      | Name 🗢                      | Department \$         | Branch \$ | Category \$                                                                                                   | Date 🗢                                                                                                    | Days \$                                                                                                    | Reason                                                           | ¢ Edit≑   | <b>•</b> |   |
|                                    | 1                                                                                             | 1                           | Admin                 | SG        | UBS                                                                                                    | 02-07-2013                                                                                                    | 1.0                                                                                                    | Testing                                                          | Edit      |          |   |
|                                    | null                                                                                          | null                        | null                  | null      | null                                                                                                    | 10-07-2013                                                                                                    | 1.0                                                                                                    | Migrain                                                          | Edit      | <u> </u> | 5 |
|                                    | list per page : 20                                                                            |                             |                       |           |                                                                                                    |                                                                                                    |                                                                                                    |                                                                  | 7 revious | 1 Next   | 2 |

- 1. Select the leave details.
- 2. Key in the reason for ur leave.
- 3. Select the employee details.
- 4. Select the employee.
- 5. Click [Add] button to add the employee.
- 6. Click [Apply] button to submit.
- 7. If you want edit an existing user , click [Edit] button at the employee.
- 8. If you want delete the employee leave, tick and click [Delete] button at the employee.

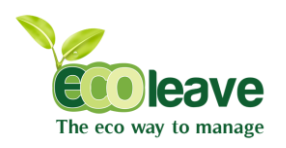

#### 1.5.9 Leave Control

| The eco way to manage |                                              |                      |
|-----------------------|----------------------------------------------|----------------------|
| Navigation            | Welcome よ Amir                               | Sign Out Ó           |
| E-Leave               | BF Leave Adjustmest Assign Bf                | F Adj                |
|                       | Category : Click to choose one Search Er     | mployees : Search    |
| Dashboard             | Leaves Granted : Use Full BF Leaves Employee | e : 080 : Anis Nia 💌 |
| Setup                 | 2 Leave Typ                                  | 2e : Annual Leave    |
| List/Reports          | 3 Apply BF Adj Gr                            | anted : 5 4          |
| Setting               |                                              | (Apply) 6            |
|                       |                                              | 7                    |

- 1. Select the category.
- 2. Select the leaves granted.
- 3. Click [Apply] button to submit.
- 4. Select the employee.
- 5. Select the leave type.
- 6. Key in the BF Adj. granted.
- 7. Click [Apply] button to submit.

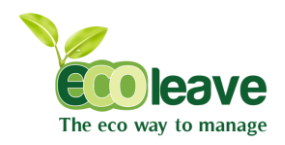

# CHAPTER 2

E-LEAVE (1. EMPLOYEE)

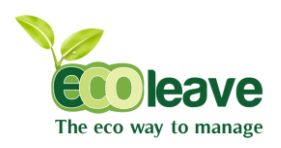

#### 2.1.1 Personal Info Permission

| The eco way to manage                                                                                                    |                                                                                                    |                                                                                                    |                                                                                                    |                                                                                                    |            |
|----------------------------------------------------------------------------------------------------|----------------------------------------------------------------------------------------------------|----------------------------------------------------------------------------------------------------|----------------------------------------------------------------------------------------------------|----------------------------------------------------------------------------------------------------|------------|
| Navigation                                                                                                    | Welcome 👤 Amir                                                                                                    |                                                                                                    |                                                                                                    |                                                                                                    | Sign Out 🖱 |
| E-Leave                                                                                                    | Personal Details                                                                                                    |                                                                                                    |                                                                                                    |                                                                                                    |            |
| Dashboard<br>Personal Info<br>Self Leave<br>Apply Leave<br>View All Leaves<br>Yearly Entitled<br>Messages<br>IT HR<br>& Setting | Employee Code :<br>Employee No :<br>Employee Name :<br>Address :<br>Postcode :<br>Town :<br>Nationality :<br>State :<br>Phone No :<br>Date of Birth : | UBS130701 7 Amir B-01-22 APARIMENT CEMARA BANDAR SRI PERMAISURI 56100 CHERAS Malaysia Kuala Lumpur 0122456789 19-11-1993 | Highest Education :<br>Working Experience :<br>VC No. (Old) :<br>VC No. (New) :<br>VC Color :<br>Passport No. :<br>Sex :<br>Race :<br>Bumiputra :<br>Marital Status :<br>EmailID : | diploma<br>Graphic designer<br>931119<br>blue<br>Male<br>Malay<br>Yes<br>Single<br>syamir@gmail.com |            |
|                                                                                                    | Spouse Particular                                                                                                    |                                                                                                    | Permanent Address/Contact                                                                                                    |                                                                                                    |            |
|                                                                                                    | Spouse Name :<br>Sp. I/C No :<br>No. of children :<br>Spouse Working :<br>Change Password<br>Current Password :<br>New Password :                     | 0<br>Yes ~                                                                                                    | Name :<br>Address :<br>Phone No :                                                                                                    | Amir<br>B-01-22 APARIMENT CEMARA<br>BANDAR SRI PERMAISURI<br>012345<br>1<br>Edit                    | A          |

1. If you want edit your personal info, click [Edit] button.

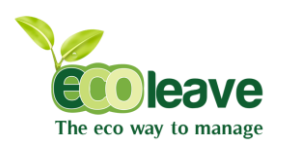

#### 2.1.2 Edit Personal Info

| The eco way to manage |                    |                          |                           |                          |            |
|-----------------------|--------------------|--------------------------|---------------------------|--------------------------|------------|
| Navigation            | Welcome 上 Amir     |                          |                           |                          | Sign Out ථ |
| E-Leave               | Personal Details   |                          |                           |                          |            |
| Dashboard             | Employee Code :    | UBS130701                | Highest Education :       | diploma                  |            |
| Personal Info         | Employee No :      | 7                        | Working Experience :      | Graphic designer         | Ξ )        |
| Self Leave            | Employee Name :    | Amir                     | I/C No. (Old) :           |                          | _          |
| Apply Leave           | Address :          | B-01-22 APARTMENT CEMARA | I/C No. (New) :           | 931119                   | _          |
| View All Leaves       |                    | BANDAR SRI PERMAISURI    | I/C Color :               | blue                     | -          |
| Yearly Entitled       | Postcode :         | 56100                    | Passport No. :            |                          | - `        |
| messages [+           | Town :             | CHERAS                   | Sex :                     | Male                     |            |
| 17 HR                 | Nationality :      | Malaysia                 | Race :                    | Malay                    |            |
| 2 Carrier             | State :            | Kuala Lumpur             | Bumiputra :               | Vec                      |            |
| Setting               | Phone No :         | 0123456789               | Marital Status :          | Single                   |            |
|                       | Date of Birth :    | 19-11-1993               | EmailID :                 | syamir@gmail.com         |            |
|                       | Spouse Particular  | _                        | Permanent Address/Contact |                          |            |
|                       | Spouse Name :      |                          | Name :                    | Amir                     | 1          |
|                       | Sp. I/C No :       |                          | Address :                 | B-01-22 APARTMENT CEMARA | £_         |
|                       | No. of children :  |                          |                           | BANDAR SRI PERMAISURI    | f 🔪        |
|                       | Spouse Working :   | Yes                      | Phone No :                | 0123456789               | ゴー         |
|                       | Change Password    |                          |                           | Edit Save                | _          |
|                       | Current Password : |                          |                           |                          |            |
|                       | New Password :     |                          |                           |                          |            |
|                       |                    | APPV 6                   |                           |                          |            |

- 1. Change the employee details.
- 2. Change the spouse particular.
- 3. Change your permanent address and contact.
- 4. Click [Save] button to save the change.
- 5. If you want to change the password, insert your current password and new password.
- 6. Click [Apply] button to submit.

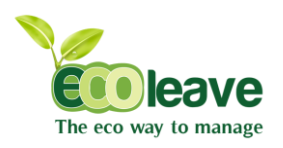

### 2.1.3 Message Permission

| The eco way to manage |                                              |          |                     |          |
|-----------------------|----------------------------------------------|----------|---------------------|----------|
| Navigation            | Welcome 🕹 Amir                               |          | Si                  | gn Out Ć |
| E-Leave               | My messages                                  |          |                     | Delete   |
| Dashboard             | Message Content 🔶                            | Sender 🗢 | Date                | ¢ 🗌 ¢    |
| Personal Info         | Tomorrow meeting at 1 o'clook                | 1        | 2013-08-19 14:14:07 |          |
| Self Leave            | That is me email . amirsyafiqhamid@gmail.com | 7        | 2013-08-16 12:25:04 |          |
| Apply Leave           |                                              |          |                     |          |
| View All Leaves       |                                              |          |                     |          |
| Yearly Entitled       |                                              |          |                     |          |
| Messages              |                                              |          |                     |          |
|                       |                                              |          |                     |          |
| Setting               |                                              |          |                     |          |

- 1. Tick or select the message
- 2. Click [Delete] button to delete the message.

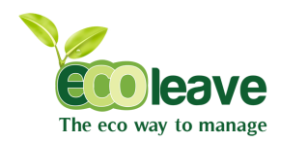

# CHAPTER 2

E-LEAVE ( 2. LEAVES )

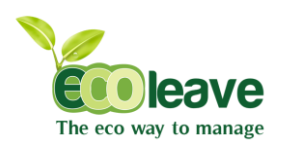

#### 2.2.1 Apply Leaves

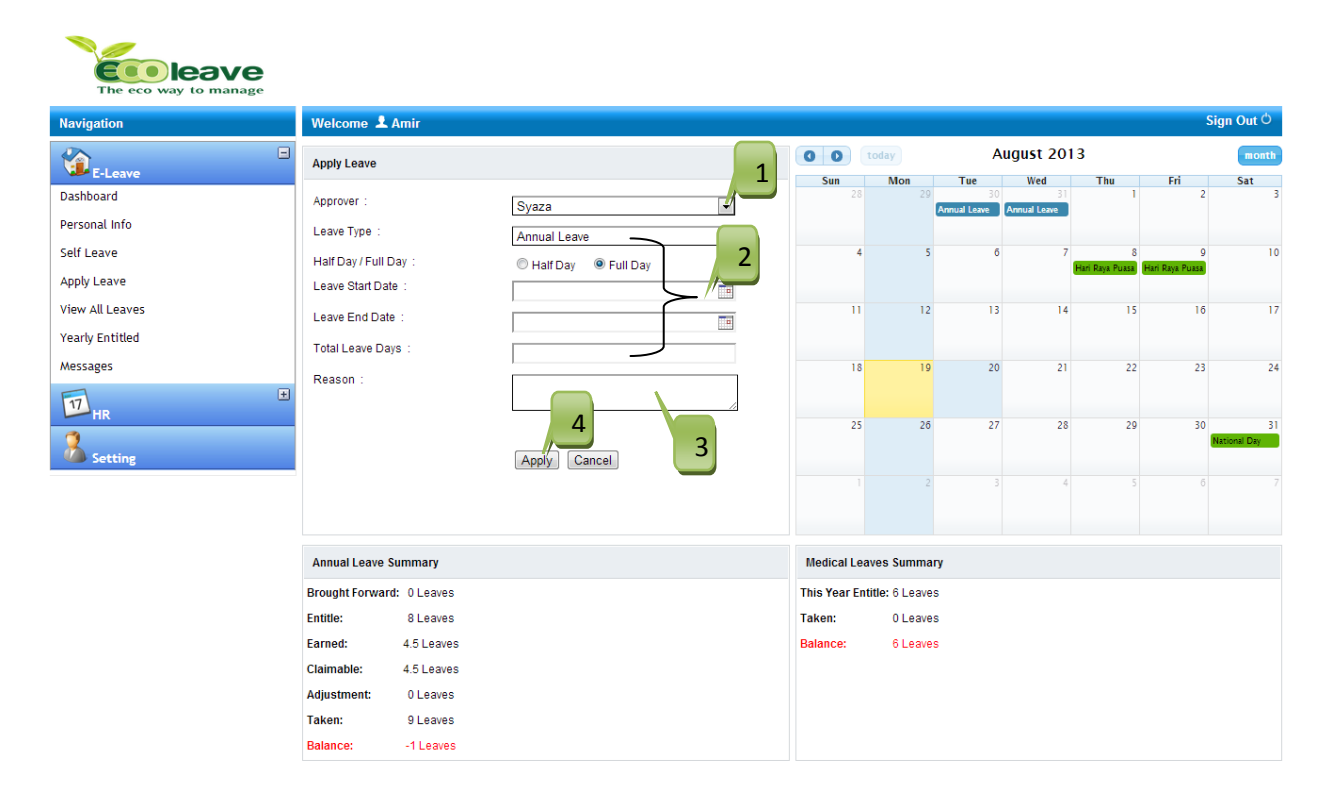

- 1. Select the approver.
- 2. Select the employee details.
- 3. Key in the reason for your leave.
- 4. Click [Apply] button to submit.

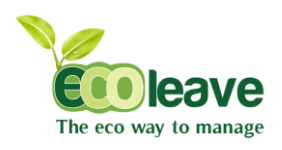

#### 2.2.2 Self Leaves

| The eco way to manage |                      |                          |            |        |           |           |                        |          |  |
|-----------------------|----------------------|--------------------------|------------|--------|-----------|-----------|------------------------|----------|--|
| Navigation            | Welcome 👤 Amir       |                          |            |        |           |           | Sig                    | n Out 🖒  |  |
| E-Leave               | My leave details     | ve details Filler Cancel |            |        |           |           |                        |          |  |
| Dashboard             | Leave Type 🛛 🗢       | Date Apply 🕈             | Leave Date | Days 🗢 | Status \$ | Reason \$ | Cancellation Reason \$ | <b>•</b> |  |
| Personal Info         | Annual               | 29/07/2013               | 01/07/2013 | 1      | Approved  | Holiday   |                        |          |  |
| Self Leave            | Annual               | 29/07/2013               | 02/07/2013 | 1      | Approved  | Holiday   |                        |          |  |
| Apply Leave           | Annual               | 29/07/2013               | 03/04/2013 | 1      | Approved  | Picnic    |                        |          |  |
| View All Leaves       | Annual               | 29/07/2013               | 21/02/2013 | 1      | Approved  | khusus    |                        |          |  |
| Yearly Entitled       | Annual               | 29/07/2013               | 22/02/2013 | 1      | Approved  | khusus    |                        |          |  |
| Messages              | Annual               | 29/07/2013               | 10/10/2013 | 1      | Approved  | holiday   |                        |          |  |
| -<br>-                | Annual               | 29/07/2013               | 11/10/2013 | 1      | Approved  | holiday   |                        |          |  |
| 17 HR                 | Annual               | 29/07/2013               | 30/07/2013 | 1      | Approved  | khusus    |                        |          |  |
| 2                     | Annual               | 29/07/2013               | 31/07/2013 | 1      | Approved  | khusus    |                        |          |  |
| Setting               | list per page : 20 💌 |                          |            |        |           |           | «Previous              | Next »   |  |

1 If you want to cancel your leave, tick at the leave and click [Cancel] button .

#### . 2.2.3 View All Leaves

| The eco way to manage |                |                      |                     |                    |                    |                      |                    |
|-----------------------|----------------|----------------------|---------------------|--------------------|--------------------|----------------------|--------------------|
| Navigation            | Welcome 上 Amir |                      |                     |                    |                    |                      | Sign Out 🖱         |
| E-Leave               | Leaves Applied |                      |                     |                    |                    |                      |                    |
| Dashboard             | 0 0 today      |                      |                     | August 2013        |                    |                      | month              |
| Personal Info         | Sun            | Mon                  | Tue                 | Wed                | Thu                | Fri                  | Sat                |
| Self Leave            |                | 29<br>2 (Annual)     | 30<br>Amir (Annual) | 2 (Examination)    | 1                  | 2                    | 3                  |
| Apply Leave           |                |                      | 2 (Annual)          | Amir (Annual)      |                    |                      |                    |
| View All Leaves       | 4              | 5<br>2 (Evamination) | (Examination)       | 7                  | 8 Hari Paus Puaca  | 9<br>Havi Baya Buara | 10<br>2 (Appuzl)   |
| Yearly Entitled       |                |                      | Syaza (Annual)      | 2 (Examination)    | nan kaya ruasa     | nan kaya ruasa       | 5 (Allitual)       |
| Messages              | 11             | 12                   | 13                  | 14                 | 15                 | 16                   | 17                 |
| <b></b>               |                |                      | 3 (Annual)          | 2 (Annual)         |                    |                      | no (Annual)        |
| 17 HR                 | 18             | 19                   | 20                  | 21                 | 22                 | 23                   | 24                 |
| Setting               | nō (Annual)    | nő (Annual)          |                     | 3 (Annual)         | n5 (Annual)        | n5 (Annual)          | n5 (Annual)        |
|                       | 25             | 26<br>n5 (Annual)    | 27<br>n5 (Annual)   | 28<br>n5 (Annual)  | 29<br>2 (Annual)   | 30<br>2 (Annual)     | 31<br>National Day |
|                       |                | ins y eniodiy        | no y unidali        | ins y uniquity     | n5 (Annual)        | c (unida)            | rational bay       |
|                       |                | 2                    | 3                   | 4                  | 5                  | 6                    | 7                  |
|                       |                | null (Examination)   | null (Examination)  | null (Examination) | null (Examination) | null (Examination)   | null (Examination) |
|                       |                |                      |                     |                    |                    |                      |                    |

• At this pages, user can see all the employee leaves and public holidays.

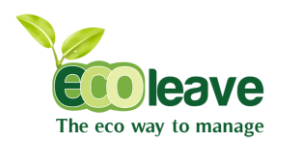

2.2.4 Yearly Entitled

| The eco way to manage |                   |    |        |     |           |            |           |     |       |            |
|-----------------------|-------------------|----|--------|-----|-----------|------------|-----------|-----|-------|------------|
| Navigation            | Welcome 👤 Amir    |    |        |     |           |            |           |     |       | Sign Out 🖒 |
| E-Leave               | My Leave Summary  |    |        |     |           |            |           |     |       |            |
| Dashboard             | Leave Type        | BF | BF Adj | Adj | Entitle   | Earn       | Claimable | NPL | Taken | Balance    |
| Personal Info         | Annual Leave:     | 0  | 0      | 0   | 8         | 5.5        | 5.5       | 1   | 9     | 0          |
| Self Leave            | Medical Leave:    | 0  | 0      | 0   | 6         | 4          | 4         | 0   | 0     | 6          |
| Apply Leave           |                   |    |        |     |           |            |           |     |       |            |
| View All Leaves       | Replacement Leave |    |        |     |           |            |           |     |       |            |
| Yearly Entitled       | Date              |    |        |     | No of Day | rs Granted |           |     |       |            |
| Messages              |                   |    |        |     |           |            |           |     |       |            |
| HR *                  |                   |    |        |     |           |            |           |     |       |            |
| Setting               |                   |    |        |     |           |            |           |     |       |            |

• This pages has been view the total leave of your employee at yearly.

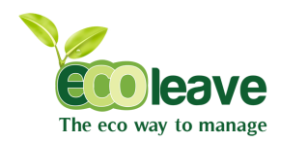

# CHAPTER 3

SETTING ( 1. COMMUNICATION )

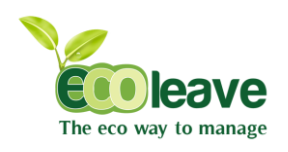

#### 3.1.1 E-Mail Server

| Cooleeve<br>The eco way to manage | <b>B</b>         |                      |                                                   |            |
|-----------------------------------|------------------|----------------------|---------------------------------------------------|------------|
| Navigation                        | Welcome 👤 Amir   |                      |                                                   | Sign Out O |
| E-Leave                           | + Email Settings |                      | Email Preference 3                                |            |
| 12 HR                             | SMTP Server :    | mail.ecoleave.com 1  | Choose Employees                                  |            |
| 8                                 | Email ID :       | testing@ecoleave.com | 080 : Anis Nia<br>081 : Hazel Hanel               |            |
| Setting                           | Password :       | ·······              | 082 : Fand<br>083 : Firdaus<br>084 : Nellisha     |            |
|                                   |                  | Apply Cancel         | 085 : Nadia Karman<br>086 : Fazrinah + < Remove + |            |
|                                   |                  | 2                    | Apply                                             |            |
|                                   |                  | —                    | 5                                                 |            |

- 1. Key in server setting.
- 2. Click [Apply] to submit.

- 3. Select the employee.
- 4. Click [add] button to add the employee.
- 5. Click [Apply] button to submit.

#### 3.1.2 SMS Setting

| The eco way to manage |                              |                                                             |             |
|-----------------------|------------------------------|-------------------------------------------------------------|-------------|
| Navigation            | Welcome 💄 Amir               |                                                             | Sign Out Ö  |
| E-Leave               | SMS Settings                 | SMS Prefrences                                              | 3           |
| HR +                  | Senedr Id : http://www.onewa | aysms 1 y/api2.asp Choose Employees                         |             |
| Setting               | Password :                   | 093 : Arya Danish<br>094 : Fatihah<br>095 : Amirah          | a Add >     |
|                       | (Apply) Cance                | 096 : Alif Bin Ahn<br>097 : Ainie Musta<br>098 : Afzainizam | ad < Remove |
|                       | 2                            |                                                             | Apply       |
|                       | _                            |                                                             | 5           |

- 1. Key in the SMS setting.
- 2. Click [Apply] to submit.

- 3. Select the employee.
- 4. Click [add] button to add the employee.
- 5. Click [Apply] button to submit.

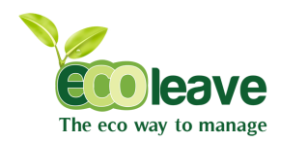

# CHAPTER 3

SETTING ( 2. Sync Path )

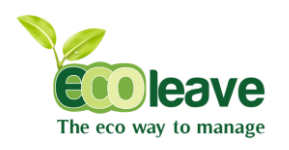

### 3.2.1 UBS Payroll Path

| The eco way to manage |                  |   |                              |   |
|-----------------------|------------------|---|------------------------------|---|
| Navigation            | Welcome よ Amir   | 1 | Sign Out                     | þ |
| E-Leave               | UBS Payroll Path |   |                              |   |
|                       | Browse Path :    |   | Choose Files. No file chosen |   |
| Setting               |                  |   | Submit                       |   |
|                       |                  |   | 2                            |   |

- Choose file from your desktop.
   Click [Submit] button.

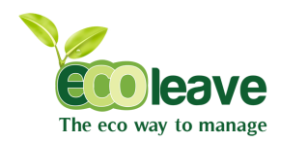

# CHAPTER 3

SETTING ( 3. Backup & Restore )

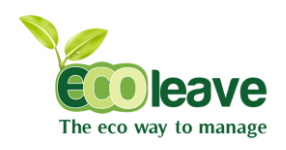

#### 3.3.1 Backup

| The eco way to manage |                             |                        |
|-----------------------|-----------------------------|------------------------|
| Navigation            | Welcome 👤 Amir              | Sign Out <sup>(†</sup> |
| E-Leave               | Take Backup                 |                        |
| HR E                  | Click here to take backup : | Apply                  |
| Setting               |                             |                        |

1. Click [Apply] button to download the backup data.

#### 3.3.2 Restore

| The eco way to manage |                |                            |          |
|-----------------------|----------------|----------------------------|----------|
| Navigation            | Welcome 上 Amir | Sig                        | gn Out 🖒 |
| E-Leave               | Restore Data   | 1                          |          |
|                       | Upload File :  | Chaose File No file chosen |          |
| Setting               |                | Applys                     |          |
|                       |                | 2                          |          |

- 1. Choose file at your desktop.
- 2. Click [Apply] button to restore the data.

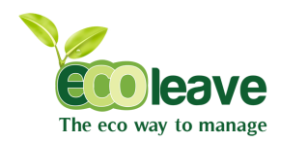

# CHAPTER 3

SETTING (4. COMPANY PROFILE)

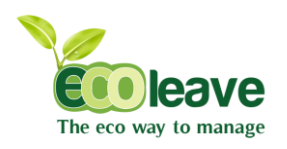

#### 3.4.1 Company Details

| The eco way to manage |                   |            |
|-----------------------|-------------------|------------|
| Navigation            | Welcome 🕹 Amir    | Sign Out Ö |
| E-Leave               | Company Details   |            |
| ₽ HR                  | Title : Details : |            |
| Setting               |                   | Apply 2    |
|                       |                   |            |
|                       |                   | 3          |

- 1. Key in the title of your company
- 2. Key in the details about your company.
- 3. Click [Apply] button to restore the submit.

#### 3.4.2 Company Logo

| The eco way to manage |                                                 |            |
|-----------------------|-------------------------------------------------|------------|
| Navigation            | Welcome 🕹 Amir                                  | Sign Out 🖒 |
| E-Leave               | Company Logo                                    |            |
| ₽ HR €                | Browse Logo : Chaose File No file chosen Applys |            |
| Setting               | 2                                               |            |

- 1. Choose image file for your company logo.
- 2. Click [Apply] button to submit.

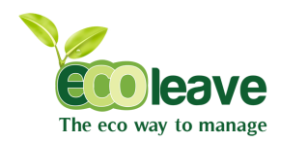

# CHAPTER 3

SETTING ( 5. USER & ACCESS MANAGEMENT )

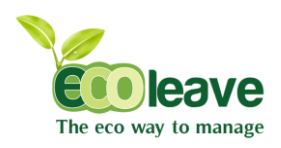

#### 3.5.1 Permission

| The eco way to manage |                               |                                                                                            |                                 |                              |         |        |
|-----------------------|-------------------------------|--------------------------------------------------------------------------------------------|---------------------------------|------------------------------|---------|--------|
| Navigation            | Welcome 👤 Amir                |                                                                                            |                                 |                              | Sign    | Out 🖒  |
| E-Leave               | Individual Permission         |                                                                                            | Permission Roles                |                              |         | 4      |
| 17 HR                 | Select Branch :               | Click to Choose one                                                                        | Role Name :                     |                              | 1       |        |
| 2                     | Select Department :           | Click to Choose one                                                                        | Permission :                    | E-Leave                      |         |        |
| M Setting             | Select Category :             | Click to Choose one                                                                        | 5                               | E-Payslip                    |         |        |
|                       | Search Employees :            | Search                                                                                     |                                 | Approval ( © recommend<br>HR | Approve | 9)     |
|                       | Employee :<br>Employee Role : | 080 : Anis Nia<br>081 : Hazel Hanel<br>082 : Farid<br>083 : Firdaus<br>Click to Choose one |                                 | Apply Cancel                 |         |        |
|                       | Permission List               | 3                                                                                          |                                 |                              | 0       | Delete |
|                       | Role Name                     | Rol                                                                                        | les                             |                              | Edit    |        |
|                       | Approval                      | E-Leave, Appro                                                                             | oval (Approve),                 | 7                            | Edit    |        |
|                       | E-Leave                       | E-Le                                                                                       | ave,                            |                              | Edit    |        |
|                       | Admin                         | E-Leave, E-Claim, E-Payslip, A                                                             | pproval (Approve), HR, Setting. |                              | Edit    | 8      |
|                       | E-Claim                       | E-CI                                                                                       | aim,                            |                              | Edit    |        |
|                       | HR                            | E-Leav                                                                                     | e, HR,                          |                              | Edit    |        |
|                       | Setting                       | E-Leave, H                                                                                 | R, Setting.                     |                              | Edit    |        |
|                       | Approval (Recommend)          | E-Leave, Approv                                                                            | al (Recommend),                 |                              | Edit    |        |

- 1. Select your employee details.
- 2. Select your employee role
- 3. Click [Apply] button to submit.
- 4. Key in your role name.
- 5. Select your permission.
- 6. Click [Apply] button to submit.
- 7. If you want edit an existing use, click [Edit] button at the permission role.
- 8. If you want delete the employee, tick and click [Delete] button at the permission role.